## УКАЗАНИЯ ЗА ЕЛЕКТРОННО ПОДПИСВАНЕ НА ДОКУМЕНТИ ЧРЕЗ КВАЛИФИЦИРАН ЕЛЕКТРОНЕН ПОДПИС ИЗДАДЕН И СЪХРАНЯВАН НА СМАРТ КАРТА

Документи могат да бъдат подписани с квалифициран електронен подпис (КЕП) следвайки стъпките описани по-долу и при наличие на валиден КЕП издаден от един от следните доставчици на удостоверителни услуги:

- Борика АД (B-Trust)
- Инфонотари ЕАД (InfoNotary)
- Информационно обслужване АД (StampIT)
- СЕП България АД (eSign)

<text>

| СТЪПКА 2: Разгледайте и приемете оповестяванията относно електро    | ните записи и подписи |
|---------------------------------------------------------------------|-----------------------|
| Please read the <u>Electronic Record and Signature Disclosure</u> . |                       |
|                                                                     |                       |

| СТЪПКА 3: Натиснете бутон "CONTINUE", който се нам | ира в горната дясна част на екрана |
|----------------------------------------------------|------------------------------------|
| CONTINUE OTHER ACTIONS *                           |                                    |

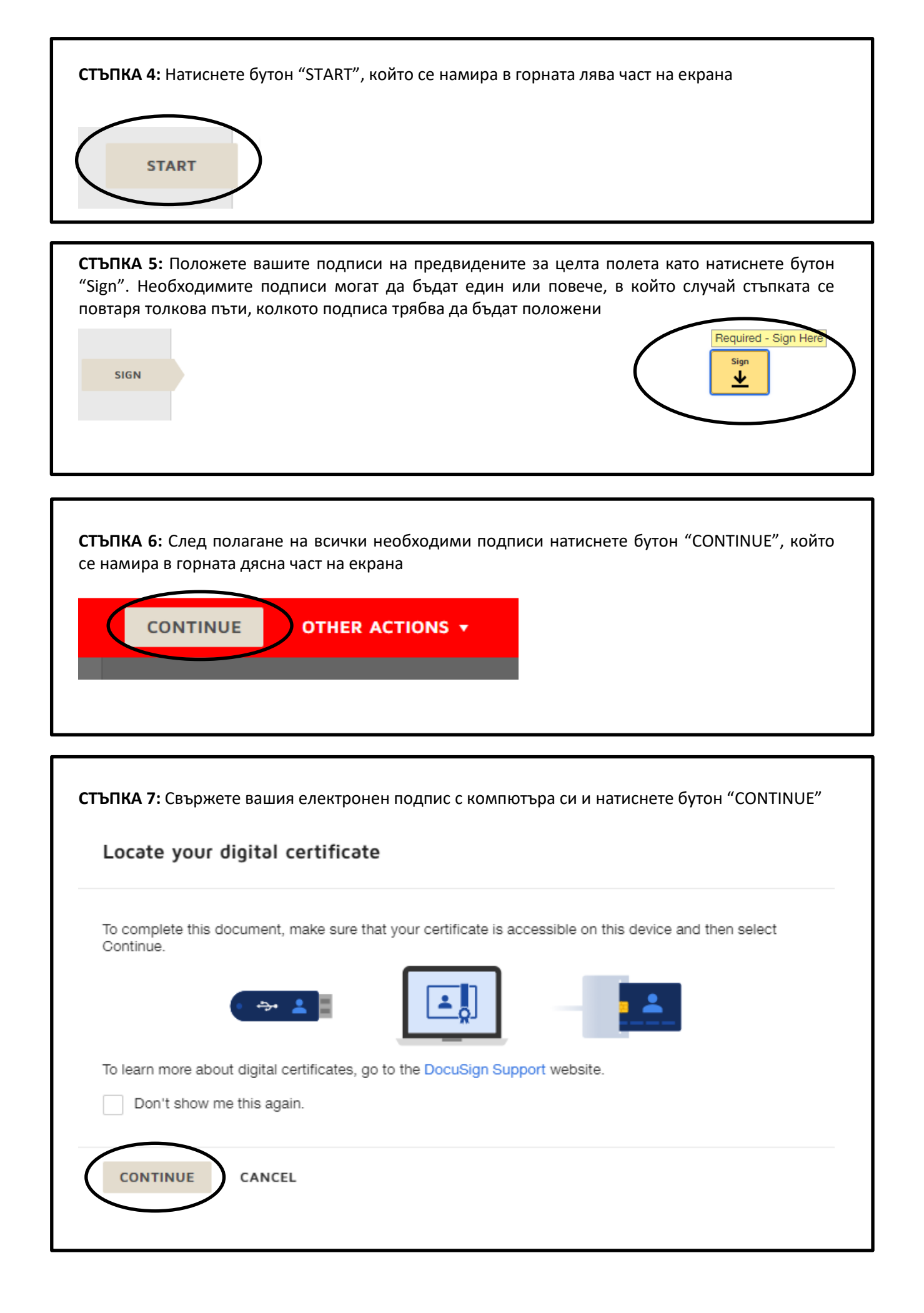

| . <b>ТЪПКА</b><br>цвете пр<br>натиска | 8: В случай, че подписвате документи за първи път е нужно еднократно да инсталирате<br>редвидени приложения. След инсталацията е необходимо да продължите процеса чрез<br>не на бутона "Continue"                              |
|---------------------------------------|----------------------------------------------------------------------------------------------------|
| Insta                                 | II DocuSign                                                                                                    |
| Install t                             | he required software to sign with DocuSign using digital signatures DocuSign browser extension Estimated time to install: 1 minute DocuSign PKI Estimated time to install: 1 minute Nu have to perform this installation once. |
| By clic!                              | king the CONTINUE button below you agree to the DocuSign Privacy Policy.                                                                                                    |
| CON                                   | CANCEL                                                                                                    |
|                                       |                                                                                                    |
| ТЪПКА                                 | 9: Въведете своя ПИН код и натиснете бутон "Finish", с което процесът по подписване                                                                                                    |

٦

| Enter your PIN to apply your signature.                                                                                             |         |
|----------------------------------------------------------------------------------------------------|---------|
| Enter your PIN to apply your signature.                                                                                             |         |
|                                                                                                    |         |
|                                                                                                    |         |
| Enter PIN                                                                                                    |         |
|                                                                                                    |         |
|                                                                                                    |         |
| If the certificate that you would like to use is not listed above, verify that the certificate is accessib<br>refresh certificates. | ble and |
| C Refresh certificates                                                                                                    |         |